### How to use a whiteboard camera

Step 1. Touch interactive blue Crestron touchpad on desk

Step 2. Watch room turn on

**Step 3. Wait until Solstice appears on large front dual screens and comfort monitors** 

# Step 4.Select the WB Cam 1 / Whiteboard 1 icon on the touchscreen \_\_\_\_\_

On the touchscreen select the **Whiteboard 1** icon on the top row of the screen.

\* Note that the pencil icon might have a different name in your touchscreen, you can find it either as **WB Cam 1** or **Whiteboard 1.** 

## Step 5. Watch as the room whiteboard camera/s turn on

Wait for front dual screens and comfort monitors to change from showing Solstice displays to a video image of the whiteboard at the rear or side of a room. The default is to display on both the left and right-hand side screens.

### Step 6. Use whiteboards

**Step 7. Check comfort monitor** 

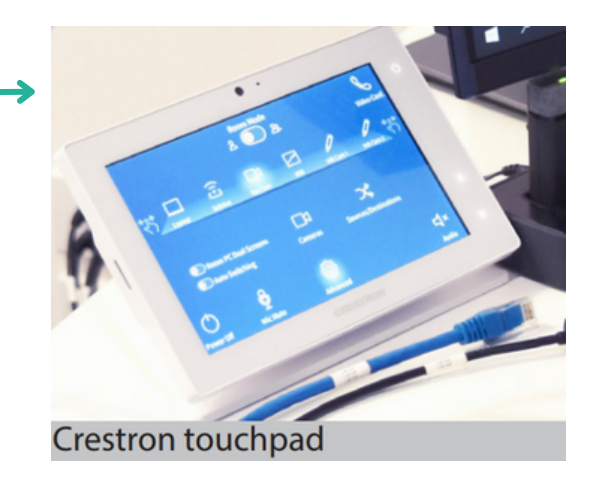

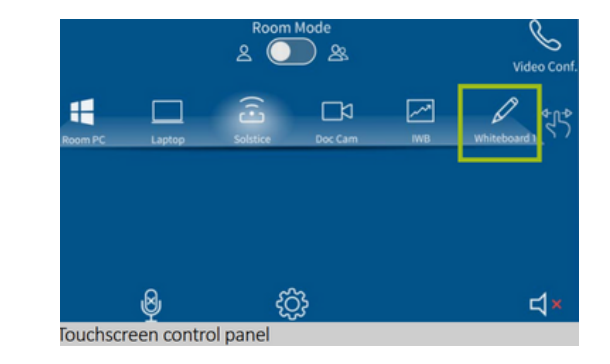

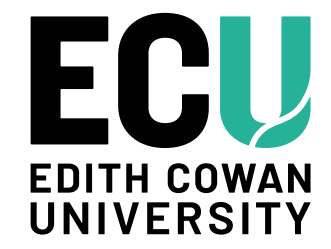

#### Step 7. Advanced options

Select **Advanced** and then sources/destinations on

Crestron screen to change whiteboard camera destinations

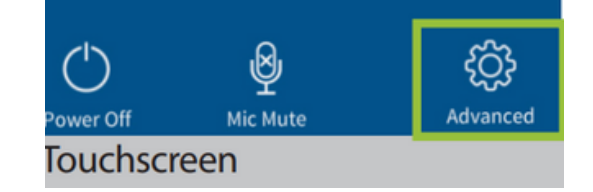

#### Whiteboard markers are only to be used on whiteboards and not on interactive whiteboards

For support contact eLearningTraining@ecu.edu.au